## Einstellung in der eLMID Buchhaltung zur authentifizierten Umsatzsteuer-Voranmeldung

- 1. Im Programm eLMID sind <u>EINMALIG</u> unter dem Menü
- Bearbeiten  $\rightarrow$  Optionen  $\rightarrow$  Allgemein die nachfolgende Einstellung vornehmen:

| Allgemein                                                        | Datenbank                                                                                       | Netzwerk                                                                           | Mandant                                       | Mandantenverwaltung |         |
|------------------------------------------------------------------|-------------------------------------------------------------------------------------------------|------------------------------------------------------------------------------------|-----------------------------------------------|---------------------|---------|
| Start / Beenden                                                  | Drucken                                                                                         | Internet                                                                           | Datenarchivierung                             | Elster              | Support |
| /erzeichnis der El                                               | ster-DLL's                                                                                      |                                                                                    |                                               |                     |         |
| <pre>&gt; <programmver:< pre=""></programmver:<></pre>           | zeichnis>\ELSTE                                                                                 | R                                                                                  |                                               |                     |         |
| <ul> <li>L:\elmid\Con</li> </ul>                                 | fia\ELSTER                                                                                      |                                                                                    |                                               | e                   |         |
| Version                                                          | eprijitung                                                                                      |                                                                                    |                                               |                     |         |
| Version                                                          | ispirarang                                                                                      |                                                                                    |                                               |                     |         |
|                                                                  |                                                                                                 |                                                                                    |                                               |                     |         |
| Softwarezertif                                                   | ikat (wenn nicht ir                                                                             | n Stammdaten N                                                                     | (andant definiert)                            |                     |         |
| Softwarezertif<br>C:\Benutze                                     | iikat (wenn nicht ir<br><mark>r\Anwender\Ze</mark>                                              | n Stammdaten N<br>rtifikat.pfx                                                     | fandant definiert)                            | اھ                  |         |
| Softwarezertif<br>C:\Benutze<br>Sicherheits-Si                   | ikat (wenn nicht ir<br><mark>r\Anwender\Ze</mark><br>tick (wenn nicht ir                        | n Stammdaten M<br>rtifikat.pfx                                                     | fandant definiert)                            | ]🖻                  |         |
| Softwarezertif<br>C:\Benutze<br>Sicherheits-SI                   | ikat (wenn nicht ir<br><mark>r\Anwender\Ze</mark><br>tick (wenn nicht ir                        | n Stammdaten M<br><mark>rtifikat.pfx</mark><br>n Stammdaten M                      | fandant definiert)<br>andant definiert)       | ] <b>e</b>          |         |
| Softwarezertif<br>C:\Benutze<br>Sicherheits-Si                   | ikat (wenn nicht ii<br>r <mark>\Anwender\Ze</mark><br>tick (wenn nicht ir                       | n Stammdaten N<br><mark>rtifikat.pfx</mark><br>1 Stammdaten M                      | fandant definiert)<br>landant definiert)<br>v | ] <b>e</b>          |         |
| Softwarezertii<br>C:\Benutze<br>Sicherheits-Si<br>Sicherheits-Si | ikat (wenn nicht ii<br><mark>NAnwender\Ze</mark><br>tick (wenn nicht ir<br>für Elster-DLL exp   | n Stammdaten M<br><mark>rtifikat.pfx</mark><br>In Stammdaten M<br>Diizit erzwingen | fandant definiert)<br>andant definiert)       | ] <b>&amp;</b>      |         |
| Softwarezertii<br>C:\Benutze<br>Sicherheits-Si                   | ikat (wenn nicht ii<br><mark>r\Anwender\Ze</mark><br>tick (wenn nicht ir<br>für Elster-DLL exp  | n Stammdaten M<br>rtifikat.pfx<br>n Stammdaten M<br>Dizit erzwingen                | tandant definiert)<br>landant definiert)<br>▼ | ] <b>e</b>          |         |
| Softwarezertii<br>C:\Benutze<br>Sicherheits-Si                   | ikat (wenn nicht ir<br><mark>r\Anwender\Ze</mark><br>tick (wenn nicht ir<br>für Elster-DLL exp  | n Stammdaten N<br>r <mark>tifikat.pfx</mark><br>I Stammdaten M<br>Dizit erzwingen  | tandant definiert)<br>landant definiert)<br>  | ] <b>e</b>          |         |
| Softwarezertii<br>C:\Benutze<br>Sicherheits-Si                   | ikat (wenn nicht ir<br>r <mark>\Anwender\Ze</mark><br>tick (wenn nicht ir<br>für Elster-DLL exp | n Stammdaten N<br>rtifikat.pfx<br>I Stammdaten M<br>Dizit erzwingen                | tandant definiert)<br>andant definiert)       | ] <b>e</b>          |         |
| Softwarezertii<br>C:\Benutze<br>Sicherheits-Si<br>Suchpfad       | ikat (wenn nicht ir<br>r <mark>\Anwender\Ze</mark><br>iick (wenn nicht ir<br>für Elster-DLL exp | n Stammdaten N<br>rtifikat.pfx<br>I Stammdaten M<br>olizit erzwingen               | tandant definiert)<br>andant definiert)       | ] <b>e</b>          |         |

Sie müssen das nicht per Hand eingeben. Besser ist es, den Pfad über das Ordnersymbol schrittweise anzuwählen und dann die PFX-Datei auszuwählen. 2. Wenn Sie dann später die USt-VA absenden wollen, gehen Sie wie bisher vor. Sie gelangen dann zum Auswahlfenster und wählen dort "Software-Zertifikat".

| 🖟 Elektronische Steueranmeldung (Elster)       |                      |   |  |  |  |  |  |
|------------------------------------------------|----------------------|---|--|--|--|--|--|
| Art der Datenübertragung und Sicherheitsmedium |                      |   |  |  |  |  |  |
| Software-Zertifikat                            | Zertifikat auswählen |   |  |  |  |  |  |
| O Sicherheits-Stick                            |                      | • |  |  |  |  |  |
| 🔘 Signaturkarte                                |                      |   |  |  |  |  |  |
|                                                |                      |   |  |  |  |  |  |
|                                                |                      |   |  |  |  |  |  |
|                                                |                      |   |  |  |  |  |  |
|                                                |                      |   |  |  |  |  |  |
|                                                |                      |   |  |  |  |  |  |
|                                                |                      |   |  |  |  |  |  |
|                                                |                      |   |  |  |  |  |  |
|                                                |                      |   |  |  |  |  |  |
|                                                |                      |   |  |  |  |  |  |
| >                                              | Abbrechen Senden     |   |  |  |  |  |  |

Dann werden Sie aufgefordert, ein Passwort einzugeben. Dieses wurde beim der Beantragung des Zertifikates festgelegt. Bei Kunden, welche das Lohnzertifikat nutzen muss das gleiche Passwort eingegeben werden.

| Passwort-Dialog    |             |
|--------------------|-------------|
| Passwort eingeben: |             |
|                    |             |
| 🗸 ОК               | X Abbrechen |

Danach wird die USt-VA wie bisher verarbeitet.

Für Fragen steht das Team der ABC GmbH gern zur Verfügung.